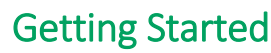

- 1. Log in to pci-ctp.com
- 2. Select Log into CONCUR
- 3. You will be taken to the Concur home page.

### Create an Expense Report

- 1. Go to Expense along top of screen on the black bar. Click Create New Report.
- 2. When in new report click **Create from an Approved Request.** Identify the applicable **Request**, and click **Create Report.**
- 3. This will create a new expense report and auto-populate the **Header** information based on your travel request.
- 4. Go into **Report Details** then **Report** Header if anything needs to be updated/changed on header.

### Create Itinerary for Cash Advance

- 1. Click Travel Allowance and Manage Travel Allowance.
- 2. Then select your itinerary from the trip or create new itinerary.
- 3. If selecting "Create New Itinerary" you will have to enter both days of travel as your stops. Click "Next" select itinerary entry and click next again
- 4. If a meal was provided by the event, organization, or hotel you select it here and the daily allowance will decrease by allocated amount.
- 5. Click **Create Expenses** and Concur will automatically reduce the Cash advance amount based on what was entered.

# **Travel Card Expenses**

To add PCI Travel Card expenses to an open expense report:

- 1. Click Add Expense.
- 2. Select the available card transactions you would like to add to report and click **Add to Report.**

If you are adding available transactions from the **Expense** page, you can add them to an existing report using the following steps:

- 1. Select the Available Expenses you wish to add.
- 2. Click Move To
- 3. Select available report you wish to move them to or you can create a **New Report** to move them to.

### **Personal Expenses**

- 1. In the open report, click Add Expense.
- 2. Select Create New Expense tab.
- 3. Select an **Expense Type.**
- 4. Enter information in all required fields (indicated by an \*).
- 5. Ensure Payment Type selected is Personal Expense.
- 6. Click **Attach Receipt Image** and select receipt document to be attached to expense item.
- 7. Itemize or Allocate if necessary.

Note: If starting a new expense report that has all out-of-pocket expenses start by clicking **Expense, Create a New Expense Report.** 

### **Actual Meal Costs**

- 1. When submitting meal expenses use expense type **Individual Meals** w/Receipts.
- 2. Enter all required fields and attach an Itemized Receipt.

### **Business Meals/Entertainment**

- 1. Select the Expense type Business Meal.
- 2. Complete all required fields.
- Click Add in Attendees. Lookup business guest or "Create New Attendee" if needed, complete required information. Use Advanced Search to select Attendee Type, Faculty/Staff.
- 4. Click Save, or Save & Add Another to add multiple attendees.

### **Entering Personal Car Mileage**

- 1. With the expense report open, select Add Expense and on the Create New Expenses tab, select Personal Car Mileage.
- 2. Select Mileage Calculator which will open a window.
- 3. Enter **Waypoints** Actual starting point (e.g. home, office, or hotel location) and destination.
- 4. Click **Calculate Route** (If needed, map display can be adjusted to reflect actual route taken).
- 5. If applicable, click Make Round Trip.
- If you started from home on a normal business day, click Deduct Commute. Enter home and office location. Click Deduct Round Trip, if applicable.
- 7. Click Add Mileage to Expense.

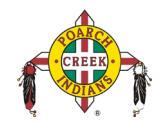

# **QUICK REFERENCE - EXPENSE**

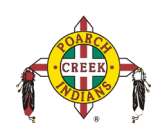

### Itemizing Nightly Hotel Expenses

**Note: Lodging Expenses must be itemized.** If lodging was charged to a Travel Card, and the supplier has E-Receipt capability, the expense might automatically be itemized. If they are not automatically itemized, or if lodging was paid for out-of-pocket, it must be itemized when the expense is entered.

- 1. Create the expense as usual, selecting **Hotel** expense type, or click on hotel expense created from travel card transaction.
- 2. Complete the required fields.
- 3. Select the Itemizations tab.
- 4. Select Create Itemization button.
- 5. Search Expense type of Hotel.
- 6. Enter in Room Rate and Rom taxes (per night).
- 7. Click Save Itemizations.
- 8. Itemization amounts must equal expense amounts. Continue to itemize expenses (nightly or individual) until they are equal.

# **Account Allocations**

By default all expenses will be charged to the account entered in the Expense Report Header. To allocate to different accounts:

- 1. Check off the line item(s) you would like to allocate. Clicking in the checkbox to the left of **expense line item**.
- 2. Select the **Allocate** button along the bar above the expenses.
- 3. Allocate by percentage or dollar amount. If allocating to more than one account, click **Add** and enter in new location information.
- 4. Select Add to List.
- 5. Fill in Percentage or Dollar Value to the right of each account line.
- 6. Click Save.

# Attach Receipts to an Expense Report

#### Concur Mobile App:

• Within the app, use the camera icon to take a picture of your receipt. The receipt will create a pending card transaction to attach to the credit card transaction once it imports into Concur.

#### Scanned Images:

- Scan your receipts and save the file(s) to your computer.
- Click on the line item that requires a receipt, then click **Attach Receipt Image** in the right hand box.
- Click **Browse** to locate the file on your computer, then **Attach** and **Close**.

Email: (your email address must be verified in your Concur profile)

- Email your receipt images as attachments to receipts@concur.com. The receipts will be added to your Receipt Store.
- From your expense report, click **Receipts, View Available Receipts.** Drag a receipt to the corresponding line item on your report.

# **Missing Receipt Declaration**

#### Note: Expense delegates cannot create a Missing Receipt Affidavits.

Missing Receipts Affidavits are not permitted for lodging, airfare, car rentals, and conference registrations.

- 1. From your expense report, click Manage Receipts then Missing Receipt Declaration
- 2. Select the expense for which you are missing a required receipt.
- 3. Review the attestation then click Accept & Create.

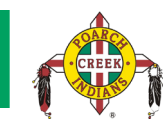

# To Submit a Report

1. Click Submit Report button

# To Recall a Report

- 1. Submitted reports display on the Expenses home page, under Active Reports
- 2. Click the Expense Report name to open the report
- 3. Click Recall
- 4. Recalled reports can be modified and resubmitted

# **Returned Reports**

- 1. Approvers cannot modify reports, but can return them for corrections
- 2. Returned Reports display on the Expenses home page, under Active Reports.
- 3. Click the Expense Report name to open the report
- 4. Make the requested changes
- 5. Click Submit Report
- 6. **Note:** If a report was entered by a delegate, and is returned by the approver, both the employee and Delegate will receive email notification, and both will be able to modify the returned report.

# To Find a previously Submitted Report

- 1. Click Expense
- 2. There will be a blue link that says Active Reports
- 3. Select the timeframe you would like to see expense reports for.

# For further assistance:

### Contact PCI Travel Office:

- Email: <u>travelhelpdesk@pci-nsn.gov</u>
- Website: pci-ctp.com